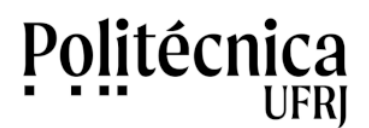

Pesquisas de processo no SEI podem ser realizadas em dois ambientes. No Portal SEI UFRJ podem ser realizadas pesquisas públicas e no sistema SEI UFRJ podem ser realizadas pesquisas restritas. A seguir, são apresentadas as pesquisas realizadas nos dois ambientes.

## Pesquisas Públicas no Portal SEI:

A pesquisa pública é aberta a qualquer pessoa, sem a necessidade de conta ou senha. Pode ser acessada pelo Portal SEI da UFRJ no endereço (<u>https://portal.sei.ufrj.br/</u>). A pesquisa pública é a mais detalhada. Siga os passos abaixo para realizar a sua pesquisa.

- 1 Acesse o Portal SEI UFRJ (https://portal.sei.ufrj.br/)
- 2 Na tela inicial, clique em "Pesquisa Pública"

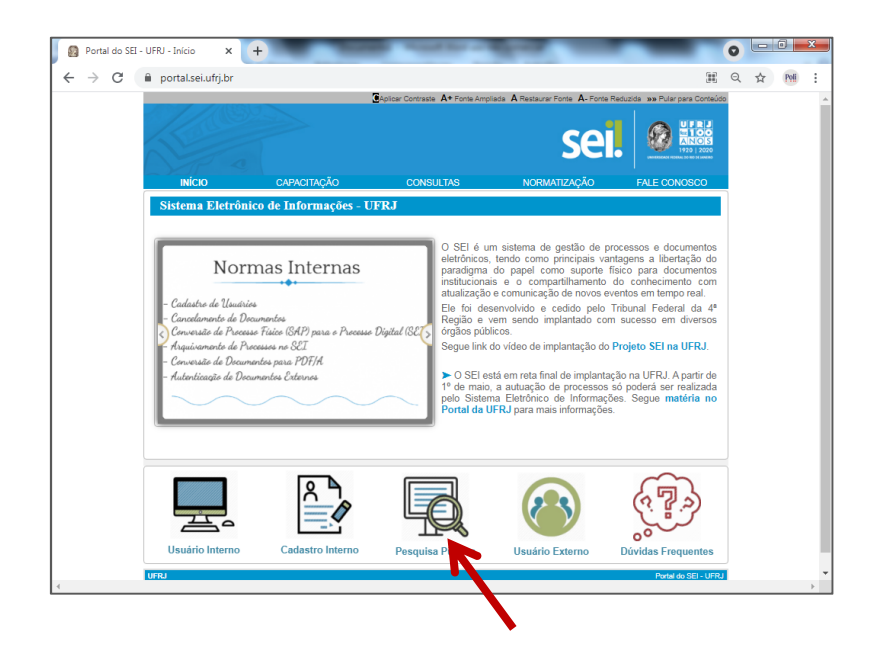

- 3 Na nova tela, escreva o conteúdo nos campos desejados para pesquisa.
- 4- Informe onde deseja pesquisar no campo "Pesquisar em".
- 5 Escreva o código de confirmação
- 6 Clique em pesquisar.

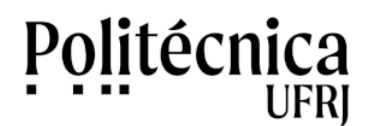

| [                                     |                                       |                              |                                                                               | AH DXX                                           |
|---------------------------------------|---------------------------------------|------------------------------|-------------------------------------------------------------------------------|--------------------------------------------------|
|                                       | _                                     |                              | 0                                                                             | Digite o código                                  |
| Processos                             | Documentos Gerados                    | Documentos Extensional       | ernos                                                                         |                                                  |
|                                       |                                       |                              |                                                                               |                                                  |
|                                       |                                       |                              | ~                                                                             | Pesquisar                                        |
|                                       |                                       |                              | *<br>*                                                                        | Limpar Campos                                    |
| <ul> <li>Período explícito</li> </ul> | 30 dias                               | ○ 60 dias                    | -                                                                             |                                                  |
| ~                                     | 0                                     | ~                            |                                                                               |                                                  |
|                                       |                                       |                              |                                                                               |                                                  |
|                                       |                                       |                              |                                                                               |                                                  |
|                                       |                                       |                              |                                                                               |                                                  |
|                                       |                                       |                              |                                                                               |                                                  |
|                                       |                                       |                              |                                                                               |                                                  |
|                                       |                                       |                              |                                                                               |                                                  |
|                                       | Processos Processos Período explícito | Processos Documentos Gerados | Processos Documentos Gerados Documentos Ext Período explícito 30 días 60 días | Processos Occumentos Gerados Documentos Externos |

7 – Na tela resultados da pesquisa, representada na figura abaixo, clique no número do processo para visualizar as informações do processo selecionado.

| NIVER SIDADE FEDERAL DO RIO DE J                                                                                                    | ANEIRO                                                                                                    |                                                                                                    |                                                                                                    |                                                     |                                                                                                    |
|----------------------------------------------------------------------------------------------------|----------------------------------------------------------------------------------------------------|----------------------------------------------------------------------------------------------------|----------------------------------------------------------------------------------------------------|-----------------------------------------------------|----------------------------------------------------------------------------------------------------|
|                                                                                                    |                                                                                                    |                                                                                                    |                                                                                                    |                                                     |                                                                                                    |
| esquisa Pública                                                                                                    |                                                                                                    |                                                                                                    |                                                                                                    |                                                     |                                                                                                    |
| coquiou i ubilcu                                                                                                    |                                                                                                    |                                                                                                    |                                                                                                    |                                                     |                                                                                                    |
| lº do Processo ou Documento:                                                                                                    | [                                                                                                    |                                                                                                    |                                                                                                    |                                                     | Q I I Q                                                                                                    |
| 'esquisa Livre:                                                                                                    |                                                                                                    |                                                                                                    |                                                                                                    | Ø                                                   | Digite o código                                                                                                    |
| esquisar em:                                                                                                    | Processos                                                                                                    | Documentos Gerados                                                                                                    | Documentos Externos                                                                                                    |                                                     |                                                                                                    |
| teressado / Remetente:                                                                                                    | joão                                                                                                    |                                                                                                    |                                                                                                    |                                                     |                                                                                                    |
| Inidade Geradora:                                                                                                    |                                                                                                    |                                                                                                    |                                                                                                    |                                                     | Pesquisar                                                                                                    |
| ipo do Processo:                                                                                                    |                                                                                                    |                                                                                                    |                                                                                                    |                                                     | Linear Orman                                                                                                    |
|                                                                                                    |                                                                                                    |                                                                                                    |                                                                                                    | ~                                                   | Limpar Campos                                                                                                    |
| 'ipo do Documento:                                                                                                    |                                                                                                    |                                                                                                    |                                                                                                    | *<br>*                                              | Limpar Campos                                                                                                    |
| ipo do Documento:<br>Data do Processo / Documento:                                                                                                    | <ul> <li>Período explícito</li> </ul>                                                                                                    | 🔿 30 dias                                                                                                    | ○ 60 dias                                                                                                    | ~                                                   | Limpar Campos                                                                                                    |
| ipo do Documento:<br>lata do Processo / Documento:                                                                                                    | Período explícito                                                                                                    | 🔿 30 dias                                                                                                    | ○ 60 dias                                                                                                    | ~                                                   | Limpar Campos                                                                                                    |
| 'ipo do Documento:<br>Data do Processo / Documento:                                                                                                    | Período explícito                                                                                                    | 🔿 30 dias                                                                                                    | ○ 60 dias                                                                                                    | •<br>•                                              | Exibindo 1 - 10 de 63                                                                                               |
| ipo do Documento:<br>Data do Processo / Documento:<br>Pôs-Graduação: Aprovação de                                                                                                    | Período explícito                                                                                                    | <ul> <li>30 dias</li> <li>omologação de Defesa (Stricto Ser</li> </ul>                                                                                                    | 60 dias           nsu) N*         23079 211625/2021-20                                                                                                    | •<br>•<br>2                                         | Exibindo 1 - 10 de 63<br>23079.211625(2021-20                                                                       |
| ipo do Documento:<br>lata do Processo / Documento:<br>Pós-Graduação: Aprovação de<br>Unidac                                                                                                    | Período explícito     Período explícito Banca Examinadora e H de Geradora: CCMN/IM/                                                                                                    | 30 dias           omologação de Defesa (Stricto Ser           SEPSG                                                                                                    | <ul> <li>60 dias</li> <li>nsu) N* 23079 211625/2021-20<br/>Data: 22/04/2021</li> </ul>                                                                                                    | <ul> <li>▼</li> <li>2</li> </ul>                    | Exibindo 1 - 10 de 62<br>23079.211625(2021-20                                                                       |
| ipo do Documento:<br>iata do Processo / Documento:<br>Pós-Graduação: Aprovação de<br>Unida:<br>Pós-Graduação: Criação de C                                                                                                    | Período explícito Período explícito Banca Examinadora e H de Geradora: CCMN/IM/ urso (Lato Sensu) N° 23                                                                                                    | 30 dias<br>omologação de Defesa (Stricto Ser<br>SEPSG<br>079.207244/2021-46                                                                                                    | 60 dias<br>1990 N° 23079 211625/2021-20<br>Data: 22/04/2021                                                                                                    | •<br>•<br>2<br>2                                    | Exibindo 1 - 10 de 6:<br>23079.211625.2021-20<br>23079.207244/2021.6                                                |
| ipo do Documento:<br>Jata do Processo / Documento:<br>Pós-Graduação: Aprovação de<br>Unida:<br>Pós-Graduação: Criação o C<br>Unida:                                                                                                    | Período explícito     Período explícito      Banca Examinadora e H      de Geradora: CCMN/IM      urso (Lato Sensu) N° 23      de Geradora: CT/COPPI                                                                                                    | 30 dias<br>omologação de Defesa (Stricto Ser<br>SEPSG<br>079.207244/2021-46<br>J/FEE                                                                                               | 60 dias<br>180) N° 23079,211625/2021-20<br>Data: 22/04/2021<br>Data: 15/03/2021                                                                                                    | •<br>•<br>2<br>2                                    | Exibindo 1 - 10 de 6:<br>23079 211625 2021-20<br>23079 207244/2021 16                                               |
| ipo do Documento:<br>ata do Processo / Documento:<br>Pós-Graduação: Aprovação de<br>Unidac<br>Pós-Graduação: Criação de C<br>Unidac<br>Pessoa: Ficha Financeira (Re                                                                                     | Período explícito     Período explícito     Banca Examinadora e H     de Geradora: CCMN/IM/ urso (Lato Sensu) N° 23     de Geradora: CTICOPPI     Geradora: CTICOPPI     via 23079.200                                                                                                    | 30 dias<br>omologação de Defesa (Stricto Ser<br>SEPSG<br>079 207244/2021-46<br>SIPEE<br>S64/2021-74                                                                                | ○ 60 dias<br>18u) N° 23079 211625/2021-20<br>Data: 22104/2021<br>Data: 15/03/2021                                                                                                    | •<br>•<br>2<br>2<br>2                               | Exibindo 1 - 10 de 6:<br>23079 211625-021-20<br>33079 207244/2021-6<br>33079 206541/2021-74                         |
| ipo do Documento:<br>ata do Processo / Documento:<br>Pós-Graduação: Aprovação de<br>Unidac<br>Pós-Graduação: Criação de C<br>Unidac<br>Possoal: Ficha Financeira (Rej<br>Unidac                                                                         | Período explícito     Período explícito     Banca Examinadora e H     de Geradora: CCMI/II// urso (Lato Sensu) N° 23     de Geradora: CT/COPPI     produção) N° 23079.200     de Geradora: PR4/SUPA                                                                                                    | 30 dias<br>omologação de Defesa (Stricto Ser<br>SEPSG<br>079 207244/2021-46<br>5/PEE<br>5541/2021-74<br>J.M/CGP/ATNPV                                                              | <ul> <li>○ 60 dias</li> <li>nsu) N* 23079.211625/2021-20<br/>Data: 22/04/2021</li> <li>Data: 15/03/2021</li> <li>Data: 15/03/2021</li> </ul>                                                                                                | •<br>•<br>2<br>2<br>2                               | Exibindo 1 - 10 de 6:<br>23079 211625-021-20<br>3079 207244/2021 - 6<br>33079 206541/2021-74                        |
| ipo do Documento:<br>ata do Processo / Documento:<br>Pós-Graduação: Aprovação de<br>Unida:<br>Pós-Graduação: Criação de Unida:<br>Pessoa: Ficha Financería (Re<br>Unida:<br>Q Graduação: Equivalência de Q                                              | Período explícito Período explícito Banca Examinadora e H Geradora: CCMM/IM/ urso (Lato Sensu) N° 23 Geradora: CT/COPPI produção) N° 23079.20 Geradora: PR4/SUPA Geradora: PR4/SUPA                                                                                                    | 30 dias<br>omologação de Defesa (Stricto Ser<br>SEPSG<br>079 207244/2021-46<br>S/PEE<br>5541/2021-74<br>JDM/CGP/ATNPV<br>cia de Requisitos de Currículo de C                       | <ul> <li>60 dias</li> <li>50 dias</li> <li>50 dias</li> <li>51 2079 211625/2021-20<br/>Data: 22/04/2021</li> <li>Data: 15/03/2021</li> <li>Data: 15/03/2021</li> <li>Data: 10/03/2021</li> <li>3raduação N* 23079 206404/2021-30</li> </ul> | •<br>•<br>2<br>2<br>2<br>2                          | Exibindo 1 - 10 de 83<br>23079.211625.2021-20<br>33079.207244/2021-6<br>33079.206541/2021-74                        |
| ipo do Documento:<br>ata do Processo / Documento:<br>Pós-Graduação: Aprovação de<br>Unida:<br>Pós-Graduação: Criação de C<br>Unida:<br>Pessoal: Ficha Financeira (Re<br>Unida:<br>Graduação: Equivalência de D<br>Unida:                                | <ul> <li>Período explícito</li> <li>Período explícito</li> <li>Banca Examinadora e H</li> <li>de Geradora: CCMNI/MU</li> <li>urso (Lato Sensu) N° 23</li> <li>de Geradora: CT/COPPI</li> <li>produção) N° 23079.201</li> <li>de Geradora: PR4/SUPP</li> <li>isciplina/RCS e Equivalent</li> <li>de Geradora: CCMNIGE</li> </ul>                                                                                                    | 30 dias<br>omologação de Defesa (Stricto Ser<br>SEPSG<br>079.20724/2021-46<br>;/PEE<br>5541/2021-74<br>DM/CGP/ATNPV<br>cia de Requisitos de Currículo de (<br>cio/DAGRA            | <ul> <li>60 dias</li> <li>isu) N* 23079.211625/2021-20<br/>Data: 22/04/2021</li> <li>Data: 15/03/2021</li> <li>Data: 10/03/2021</li> <li>Data: 10/03/2021</li> <li>Braduação N* 23079.206404/2021-30<br/>Data: 09/03/2021</li> </ul>        | ▼<br>▼<br>2<br>2<br>2<br>2<br>2                     | Exibilido 1 - 10 de 6:<br>23079:211625:2021-20<br>23079:207244/2021-6<br>23079:206541/2021-74                       |
| Tipo do Documento:<br>Jata do Processo / Documento:<br>Pós-Graduação: Aprovação de<br>Unidac<br>Pós-Graduação: Criação de C<br>Unidac<br>Pessoa: Ficha Financeira (Re<br>Unidac<br>Graduação: Equivalência de D<br>Unidac<br>Graduação: Exceldão de Dio | Periodo explicito<br>Banca Examinadora e H<br>de Geradora: CCMNIM<br>urso (Lato Sensu) N° 23<br>de Geradora: CT(COPP)<br>produção N° 23078 2016<br>de Geradora: PR4/SUPA<br>de Geradora: PR4/SUPA<br>de Geradora: PC4/SUPA<br>de Geradora: PC4/SUPA<br>de | 30 dias<br>omologação de Defesa (Stricto Ser<br>SEPSG<br>079 207244/2021-46<br>E/PEE<br>Sá1/2021-74<br>IDM/CGP/ATNPV<br>cia de Requisitos de Currículo de (<br>50/DAGRA<br>2021-39 | <ul> <li>60 dias</li> <li>nsu) № 23075 211625/2021-20<br/>Data: 22/04/2021</li> <li>Data: 15/03/2021</li> <li>Data: 10/03/2021</li> <li>Graduação № 23079 206404/2021-30<br/>Data: 09/03/2021</li> </ul>                                    | ▼<br>▼<br>2<br>2<br>2<br>2<br>2<br>2<br>2<br>2<br>2 | Exibindo 1 - 10 de 6:<br>23079 211625-021-20<br>33079 207244/2021-6<br>33079 206541/2021-74<br>33079 206404/2021-30 |

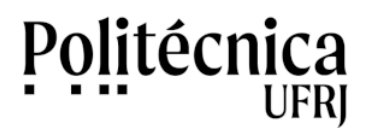

## Pesquisas restritas de processos no sistema SEI UFRJ:

A pesquisa restrita é realizada dentro do Sistema SEI UFRJ. Para realizar esta pesquisa é necessário ter conta para acesso ao sistema.

- 1 Acesso o sistema SEI UFRJ (https://sei.ufrj.br/)
- 2 No menu lateral, clique em "Pesquisa".

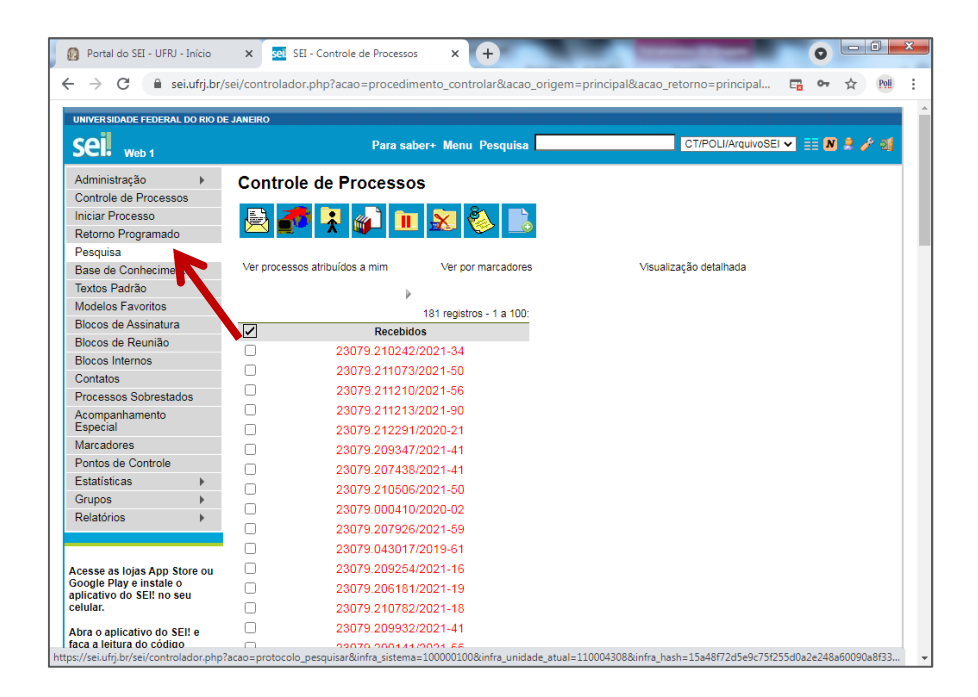

- 3 Na nova tela, Informe onde deseja pesquisar no campo "Pesquisar em": processos ou documentos.
- 4 Informe o órgão gerador: UFRJ.
- 5 escreva o conteúdo nos campos desejados para pesquisa.
- 6 Clique em pesquisar.

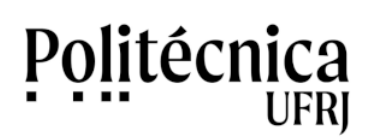

| Pesquisar em: Processos Gerador Externos Com Tramitação na Unidade<br>órgão Gerador:<br>Unidade Geradora:<br>Assunto:<br>Interessado:<br>Câo 123<br>Especificação:<br>Cos. desta Unidade:<br>Tipo to Processo:<br>Período explícito 0 30 dias 0 60 dias                                                                                                    | Pesquisa            |                                  |              |                             | Г |       |
|----------------------------------------------------------------------------------------------------|---------------------|----------------------------------|--------------|-----------------------------|---|-------|
| Órgão Gerador:       Imágica Geradora:         Unidade Geradora:       Imágica Geradora:         Assunto:       Imágica Geradora:         Interessado:       Imágica Geradora:         Especificação:       Imágica Geradora:         Obs. desta Unidade:       Imágica         Nº SEI:       Imágica         Tipo do Processo:       Imágica         O data do Processo:       Imágica         O do Secoso:       Imágica         O data do Processo:       Imágica         Interessado:       Imágica         Interesso:       Imágica         Imágica       Imágica         Imágica       Imágica | Pesquisar em:       | Processos     Documentos     Ger | ado Externos | 🗌 Com Tramitação na Unidade | L | "esqu |
| Unidade Geradora:                                                                                                    | Órgão Gerador:      |                                  | 1            |                             |   |       |
| Assunto:<br>Interessado:<br>Especificação:<br>Obs. desta Unidade:<br>0°<br>0°<br>0°<br>0°<br>0°<br>0°<br>0°<br>0°<br>0°<br>0°                                                                                                    | Unidade Geradora:   |                                  |              |                             |   |       |
| Interessado:         [cão 123]           Especificação:         ⑦           Obs. desta Unidade:         ⑦           Nº SEI:         ⑦           Tipo do Processo:         ~           Jata do Processo:         0 dias                                                                                                    | Assunto:            |                                  |              |                             |   |       |
| Especificação:         ⑦           Obs. desta Unidade:         ⑦           Nº SEI:         ⑦           Tipo do Processo:         ✓           Jata do Processo:         ✓                                                                                                    | Interessado: jo     | ão 123                           |              |                             |   |       |
| Obs. desta Unidade:                                                                                                    | Especificação:      |                                  |              |                             | 0 |       |
| Nº SEI:                                                                                                    | Obs. desta Unidade: |                                  |              |                             | 0 |       |
| Tipo do Processo:            Data do Processo:            O período explícito         0 30 días           O días                                                                                                    | Nº SEI:             |                                  |              |                             |   |       |
| Data do Processo: O Período explícito O 30 días O 60 días                                                                                                    | Tipo do Processo:   |                                  |              |                             | • |       |
|                                                                                                    | Data do Processo:   | ) Período explícito              | 🔿 30 dias    | 60 dias                     |   |       |
| Usuário Gerador:                                                                                                    | Usuário Gerador:    |                                  |              |                             |   |       |

6 – Na tela resultados da pesquisa, representada na figura abaixo, é possível ver a lista de processos relacionados com a pesquisa realizada.

7 – Para ter informações adicionais copie o seu número e realize nova busca pelo Número SEI.

|                      | DO RIO DE JANEIRO<br>Para sabert N                       | Menu Pesquisa         | CT/POLI/ArquivoSEL |              |
|----------------------|----------------------------------------------------------|-----------------------|--------------------|--------------|
| SCI: Web 1           |                                                          |                       |                    |              |
| Resultado da         | Pesquisa                                                 |                       |                    |              |
|                      |                                                          |                       |                    | Pesquisar    |
|                      |                                                          |                       |                    |              |
| Pesquisar em:        | Documentos     Gerados     Extern                        | Com Tramitação na     | Unidade            |              |
| 4 m                  |                                                          |                       |                    |              |
| Orgão Gerador:       | Todos selecionados 🗸 🗸                                   |                       |                    |              |
| Unidade Geradora:    |                                                          |                       |                    |              |
| Assunto:             |                                                          |                       |                    |              |
| Interessado:         |                                                          |                       |                    |              |
| Especificação:       |                                                          |                       |                    |              |
| Obs. desta Unidade:  |                                                          |                       |                    |              |
| Nº SEI:              |                                                          |                       |                    |              |
| Tipo do Processo:    |                                                          |                       | ~                  |              |
| Data do Processo:    | Período explícito     30 vias                            | O 60 dias             |                    |              |
| Usuário Gerador:     |                                                          |                       |                    |              |
|                      | · · · · · · · · · · · · · · · · · · ·                    |                       |                    | 2 resultados |
| 🍄 Pessoal: Averbação | o/Desaverbação de Tempo de Contribuição Nº 23079.206     | 332/2019-14           |                    |              |
|                      | Unidade Geradora: CT/POLI/SAG/SPESS                      | Usuário: robertagomes | Data: 16/07/2019   |              |
| 🌳 Pessoal: Progress  | io por Capacitação - Técnico Administrativo Nº 23079.003 | 038/2016-00           |                    |              |
|                      | Unidade Geradora: CT/POLI/SAG/SPESS                      | Usuário: robertagomes | Data: 22/01/2016   |              |